## How to Change Reporting Units

- a. Go to www.oneworldaccuracy.com and login to your OASYS account.
- b. On the home screen click Test Event Dashboard or Results.

| PROFILE            | RESULTS                    | LAB REPORTS                 | ADMIN REPORTS              | NETWORK<br>REPORTS | HELP |
|--------------------|----------------------------|-----------------------------|----------------------------|--------------------|------|
| What would you lil | ke to do?                  |                             |                            |                    |      |
|                    |                            |                             |                            |                    |      |
|                    |                            |                             |                            |                    |      |
|                    |                            |                             |                            |                    |      |
|                    |                            |                             |                            |                    |      |
| (                  | Test Event<br>Dashboard    |                             | Performance<br>Reports     | Support<br>Center  |      |
|                    |                            |                             |                            |                    |      |
|                    |                            |                             |                            |                    |      |
|                    |                            |                             |                            |                    |      |
|                    |                            |                             |                            |                    |      |
|                    |                            |                             |                            |                    |      |
| Vhat's new?        |                            |                             |                            |                    |      |
| OASYS v15.1 ha     | is been released! Click he | re for the Release Notes ar | nd additional information. |                    |      |

c. Under the current test event click under results next to the program you are changing the units for.

|                 | eworld<br>curacy" Canada                               |              |            |              |                      | - Home -           | Log Out   |
|-----------------|--------------------------------------------------------|--------------|------------|--------------|----------------------|--------------------|-----------|
| Test Event Dash | board                                                  |              |            |              |                      |                    |           |
| OASYS ID        |                                                        |              |            |              |                      |                    |           |
|                 |                                                        |              |            | Report D     | Delivery Preferences | Test Event Calenda | w - 2015  |
| Test Event Op   | en: Jun 17 - Results Deadline: Jun 24 Status: Open     |              |            |              |                      |                    |           |
| Subscription    | Program                                                | Instructions | Worksheets | Registration | Results              | Con                | firmation |
| 52545           | FOBT4123 Fecal Occult Blood                            | 8            | =          |              |                      |                    | 8         |
| Test Event Op   | en: Sep 30 - Results Deadline: Oct 7 Status: Scheduled |              |            |              |                      |                    |           |
| Subscription    | Program                                                | Instructions | Worksheets | Registration | Results              | Con                | firmation |
| 38707           | GFRM733 eGFR Monitoring                                | -            | -          | >            |                      |                    |           |

- d. Select the instrument panel that contains the analyte that you would like to change the reporting units for.
- e. Next to the analyte is the column that contains the reporting unit. Use the drop down box to select your reporting unit.

| Т | Regi  | etration 2 Bample Conc           | Beis 🔂 Pa       | Agroinstath 🚺 Nooto                 |   |                                   |   |                   | <b>U</b> M |
|---|-------|----------------------------------|-----------------|-------------------------------------|---|-----------------------------------|---|-------------------|------------|
| A | bott  | Cell Dyn 3700 [1 Analyte]        | 9               |                                     |   |                                   |   |                   |            |
| G | alte  | LHS00 (4 Analytes) 🛛 🛛           |                 |                                     |   |                                   |   |                   |            |
| a | ange  | instrument für Selected Analytes | Do Nut Test Ber | eded Analytes                       |   |                                   |   |                   |            |
|   | 11    | Analyle                          | Unit            | leagent Blanufacturer               |   | Reagent Catalog Number            |   | Respect Submethod |            |
|   | -     | CD19 (B Cells)                   | % positive c +  | Beckman Coulter (Coulter Instructs) | • | Coulter EPICS CAT#INIt applicable | • | Opticitation      |            |
|   | 11    | CD3 (T Cells)                    | % positive c +  | Beckman Coulter (Coulter Products)  | ٠ | Coulter EPICS CAT# Not applicable |   | Opticitation      | •          |
|   | 8     | CD4 (T Helper)                   | % positive c +  | Beckman Coulter (Coulter Products)  |   | Coulter EPICS CAT# Not applicable |   | Opticitatier      |            |
|   | 11    | CD45+ (Leukocytes) - Counts      | 6L +            | Beckman Coulter (Coulter Products)  |   | Coulter EPICS CAT# Not applicable |   | OpticLaser        |            |
|   |       |                                  | 4               |                                     |   | H.                                |   |                   | ,          |
|   | únge  | instrument for Delected Analytes | Do Not Test Set | ected Analytes                      |   |                                   |   |                   |            |
| 0 | en hi | of instrument                    |                 |                                     |   |                                   |   |                   |            |

Once the change has been made it will be automatically updated in the system.